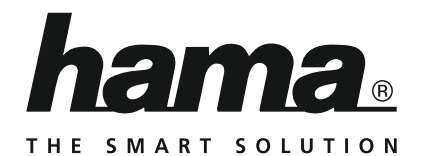

00 053302

"Nano"

# WLAN USB Stick 150 Mbps

# **Operating Instructions** GB Bedienungsanleitung D Mode d'emploi F Istruzioni per l'uso THETOLE

## GB Operating instruction

Thank you for choosing a Hama product.

Take your time and read the following instructions and information completely. Please keep these instructions in a safe place for future reference. If you sell the device, please pass these operating instructions on to the new owner.

#### 1. Explanation of Warning Symbols and Notes

#### 🖳 Warning

This symbol is used to indicate safety instructions or to draw your attention to specific hazards and risks.

#### i) Note

This symbol is used to indicate additional information or important notes.

#### 2. Package contents

- 1 x WLAN USB stick
- 1 set of operating instructions

#### 3. Safety Notes

- The product is intended for private, non-commercial use only.
- Protect the product from dirt, moisture and overheating, and only use it in a dry environment.
- Do not open the device or continue to operate it if it becomes damaged.
- Keep this product, as all electrical products, out of the reach of children!
- Use the product for its intended purpose only.
- Since the battery is integrated and cannot be removed, you will need to dispose of the product as a whole. Do this in compliance with the legal requirements.
- Do not modify the product in any way. Doing so voids the warranty.

#### 4. System requirements

· One available USB port on the computer.

#### i Note

A USB 2.0 port is recommended.

- A computer with one of the following operating systems installed: Windows 10/8.1/8/7
- Access to a wireless network (WLAN), e.g. via routers, (mobile) hotspots, etc.

#### 5. Startup and operation

To install the WLAN USB stick on your computer, you must perform the following steps in the given order:

#### i) Note

Before you begin with the installation, please observe the following points:

- Use a USB 2.0 port for optimum device performance.
- Save your data in all applications that are open and close all application programs that are running.
- If another version of the driver is already installed on the computer, uninstall it before installing the new one.

#### 5.1. Installation with Windows 7

With Windows 7, the driver must be installed manually. You will find the appropriate driver at www.hama.com

- Enter your product's item number into the search field and start the search.
- On the item's product page, you will find the appropriate driver under Downloads.

#### 5.2. Installation with Windows 8.x / 10

- · Switch on your computer and boot the system.
- Insert the WLAN USB stick into an unused USB port on your computer.
- You do not have to install drivers; the computer will automatically recognise the WLAN USB stick.
- If necessary, follow the instructions for your operating system.

#### 🔔 Warning

Do not use force to insert the WLAN USB stick into the socket. Doing so could damage your computer's USB port.

 Check whether the USB connector must be inserted the other way round.

\Lambda Warning

Possible data loss when writing to a network drive. If the WLAN USB stick is removed during a data transfer, data may be lost when writing data to the network drive.

- Close all open programs to ensure that all application data has been saved.
- Shut down the computer properly before unplugging the USB WLAN stick.

#### 5.3. Supported encryption types

The WLAN USB stick supports the following encryption processes for preventing unauthorised access to your wireless network:

- WPA
- WPA2
- WEP (64/ 128 bit)

#### i) Note

- WPA and WPA2 (Wi-Fi Protected Access) are the current standards for encryption of wireless networks and the data transmitted. Only users who know the set key can access the wireless network.
- WEP (Wired Equivalent Privacy) is an older encryption process and is required whenever a user in the wireless network does not support the newer WPA/WPA2 encryption process.
- We recommend using the WPA or WPA2 encryption process whenever possible.

# 5.4. Network configuration (after successful installation)

Once you have successfully installed the WLAN USB stick on your computer and inserted it, you can establish a connection between a wireless network and your computer.

The WLAN USB stick allows both infrastructure mode and ad-hoc mode.

#### Infrastructure mode

Wireless connection of one or more computers and other network users to an access point is called infrastructure mode. Access points such as WLAN routers allow functions such as accessing the Internet or a wired network.

#### Network configuration via WPS

#### i Note - WPS

- If your access point supports WPS (Wi-Fi Protected Setup), this standard can simplify configuration of your wireless network.
- Please refer to the instructions in the operating manual of your terminal device.
- WPS can only be used in combination with the WPA/ WPA2 encryption processes (WEP is not supported).
- Press the WPS button at the access point (button may have a different name) to activate the WPS function at the access point and on the computer with the inserted WLAN USB stick.
- The available network is automatically selected in this process and the security data is transferred.
- You may be prompted to enter a security/network key, password, etc.
- If necessary, follow the instructions for your operating system.

#### Manual network configuration

- Select an available network.
- You may be prompted to enter a security/network key, password, etc.
- After you have entered it correctly, the connection is established.
- If no networks have been set up/are available, configure the appropriate network using the settings and configurations in the operating system you use.

#### i Note - Configuration

- Note the information in the operating instructions for your terminal device and operating system.
- If necessary, follow the instructions for your operating system.
- The function LED integrated into the device flashes when the network is accessed.

#### 6. Care and Maintenance

- Only clean this product with a slightly damp, lint-free cloth and do not use aggressive cleaning agents.
- Make sure that water does not get into the product.

#### 7. Warranty Disclaimer

Hama GmbH & Co. KG assumes no liability and provides no warranty for damage resulting from improper installation/ mounting, improper use of the product or from failure to observe the operating instructions and/or safety notes.

#### 8. Service and Support

Please contact Hama Product Consulting if you have any questions about this product. Hotline: +49 9091 502-115 (German/English) Further support information can be found here: www.hama.com

#### 9. Technical Data

| Interface                                    | USB 2.0 (downward compatible with USB 1.1)                                                                           |
|----------------------------------------------|----------------------------------------------------------------------------------------------------|
| Supported operating systems                  | Windows 10/8.1/8/7                                                                                                   |
| Transmission standards/<br>rates/frequencies | EEE802.11n<br>(150 Mbps, 2.4 GHz)<br>IEEE802.11g<br>(54 Mbps, 2.4 GHz)<br>IEEE802.11b<br>(11 Mbps, 2.4.GHz)<br>Wi-Fi |
| Encryption processes                         | WPA<br>WPA2<br>WEP 64/ 128 bit                                                                                       |

#### 10. Recycling Information

#### Note on environmental protection:

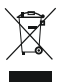

After the implementation of the European Directive 2012/19/EU and 2006/66/EU in the national legal system, the following applies: Electric and electronic devices as well as batteries must not be disposed of

with household waste. Consumers are obliged by law to return electrical and electronic devices as well as batteries at the end of their service lives to the public collecting points set up for this purpose or point of sale. Details to this are defined by the national law of the respective country. This symbol on the product, the instruction manual or the package indicates that a product is subject to these regulations. By recycling, reusing the materials or other forms of utilising old devices/batteries, you are making an important contribution to protecting our environment.

#### 11. Declaration of Conformity

Hereby, Hama GmbH & Co KG declares that the radio equipment type [00053302] is in compliance with Directive 2014/53/EU. The full text of the EU declaration of conformity is available at the following internet address: www.hama.com -> 00053302 -> Downloads.

| Frequency band(s)                         | 2412–2472 MHz |
|-------------------------------------------|---------------|
| Maximum radio-frequency power transmitted | 10 MW EIRP    |

## D Bedienungsanleitung

Vielen Dank, dass Sie sich für ein Hama Produkt entschieden haben!

Nehmen Sie sich Zeit und lesen Sie die folgenden Anweisungen und Hinweise zunächst ganz durch. Bewahren Sie diese Bedienungsanleitung anschließend an einem sicheren Ort auf, um bei Bedarf darin nachschlagen zu können. Sollten Sie das Gerät veräußern, geben Sie diese Bedienungsanleitung an den neuen Eigentümer weiter.

#### 1. Erklärung von Warnsymbolen und Hinweisen

#### 🔔 Warnung

Wird verwendet, um Sicherheitshinweise zu kennzeichnen oder um Aufmerksamkeit auf besondere Gefahren und Risiken zu lenken.

#### i) Hinweis

Wird verwendet, um zusätzlich Informationen oder wichtige Hinweise zu kennzeichnen.

#### 2. Packungsinhalt

- 1x WLAN USB-Stick
- 1x Bedienungsanleitung

#### 3. Sicherheitshinweise

- Das Produkt ist für den privaten, nicht-gewerblichen Haushaltsgebrauch vorgesehen.
- Schützen Sie das Produkt vor Schmutz, Feuchtigkeit und Überhitzung und verwenden Sie es nur in trockenen Umgebungen.
- Öffnen Sie das Produkt nicht und betreiben Sie es bei Beschädigungen nicht weiter.
- Dieses Produkt gehört, wie alle elektrischen Produkte, nicht in Kinderhände!
- Verwenden Sie das Produkt ausschließlich f
  ür den dazu vorgesehenen Zweck.
- Entsorgen Sie das Verpackungsmaterial sofort gemäß den örtlich gültigen Entsorgungsvorschriften.
- Nehmen Sie keine Veränderungen am Produkt vor. Dadurch verlieren Sie jegliche Gewährleistungsansprüche.

#### 4. Systemvoraussetzungen

· Ein freier USB-Anschluss am Computer.

#### i Hinweis

Ein USB 2.0-Anschluss wird empfohlen.

- Ein Computer mit installiertem Betriebssystem: Windows 10/8.1/8/7
- Zugang zu einem Drahtlosnetzwerk (WLAN), z.B. über Router, (mobile) Hotspots, etc.

#### 5. Inbetriebnahme und Betrieb

Um den WLAN USB-Stick auf Ihrem Rechner zu installieren, müssen folgende Schritte in der angegeben Reihenfolge durchgeführt werden:

#### i) Hinweis

Bevor Sie mit der Installation beginnen, beachten Sie die folgenden Hinweise:

- Verwenden Sie einen USB 2.0-Anschluss f
  ür eine optimale Leistung des Ger
  ätes.
- Speichern Sie die Daten der geöffneten Anwendungen und beenden Sie alle laufenden Anwendungsprogramme.
- Falls eine andere Version der Treiber bereits auf dem Computer installiert ist, deinstallieren Sie diese zuerst.

#### 5.1. Installation Windows 7

Unter Windows 7 muss der Treiber manuell installiert werden. Sie finden den passenden Treiber auf www.hama.com .

- Geben Sie dort die Artikelnummer Ihres Produkts in das Suche-Feld ein und starten Sie die Suche.
- Auf der Produktseite des Artikels finden Sie den passenden Treiber unter Downloads.

#### 5.2. Installation Windows 8.x / 10

- Starten Sie ihren Computer und fahren Sie ihn komplett hoch.
- Verbinden Sie den WLAN-USB-Stick mit einem freien USB-Anschluss an Ihrem Rechner.
- Der WLAN USB-Stick wird automatisch erkannt, eine Treiberinstallation ist nicht nötig.
- · Folgen Sie ggf. den Anweisungen Ihres Betriebssystems.

#### 🔔 Warnung

Versuchen Sie nicht, den WLAN-USB-Stick mit Gewalt in die Buchse zu stecken. Der USB-Port Ihres Computers kann beschädigt werden.

• Prüfen Sie, ob der USB-Stecker anders herum eingesteckt werden muss.

#### 🔔 Warnung

Möglicher Datenverlust beim Schreiben auf ein Netzwerklaufwerk.

Falls der WLAN USB-Stick während einer Datenübertragung entnommen wird, kann es zum Datenverlust beim Schreiben von Daten auf das Netzwerklaufwerk kommen.

- Beenden Sie alle geöffneten Programme, um sicherzustellen dass alle Anwendungsdaten gespeichert sind.
- Fahren Sie den Rechner ordnungsgemäß herunter, bevor Sie den USB WLAN-Stick herausziehen.

#### 5.3. Unterstützte Verschlüsselungen

Der WLAN-USB-Stick unterstützt folgende Verschlüsselungsverfahren, um Fremdzugriffe auf Ihr Drahtlosnetzwerk zu verhindern:

- WPA
- WPA2
- WEP (64/ 128 bit)

#### i) Hinweis

- WPA und WPA2 (Wi-Fi Protected Access) sind die aktuellen Standards bei der Verschlüsselung von Drahtlosnetzwerken und den übertragenen Daten. Zum Drahtlosnetzwerk erhalten nur Nutzer, denen der eingestellte Schlüssel bekannt ist, Zugang.
- WEP (Wired Equivalent Privacy) ist ein älteres Verschlüsselungsverfahren und erforderlich, sobald ein Nutzer im Drahtlosnetzwerk das neuere WPA-/ WPA2-Verschlüsselungsverfahren nicht unterstützt.
- Es wird empfohlen wenn möglich das Verschlüsselungsverfahren WPA bzw. WPA2 zu verwenden.

## 5.4. Netzwerkkonfiguration (nach erfolgreicher Installation)

Nachdem der WLAN-USB-Stick erfolgreich auf dem Rechner installiert und eingesteckt wurde, können Sie eine Verbindung zwischen einem Drahtlosnetzwerk und Ihrem Rechner herstellen.

Der WLAN-USB-Stick ermöglicht sowohl den Infrastruktur- als auch Ad-Hoc-Modus.

#### Infrastruktur-Modus

Bei einer drahtlosen Verbindung von Computer/n und anderen Netzwerkteilnehmern zu einem Zugangspunkt (Access-Point) spricht man vom Infrastruktur-Modus. Access-Points, z.B. WLAN-Router, ermöglichen Funktionen wie beispielsweise Zugang zum Internet oder einem kabelgebundenem Netzwerk.

#### Netzwerkeinrichtung via WPS

#### i Hinweis - WPS

- Wenn Ihr Access-Point WPS (Wi-Fi Protected Setup) unterstützt, wird Ihnen die Einrichtung des Drahtlosnetzwerkes erleichtert.
- Beachten Sie die Hinweise in der Bedienungsanleitung Ihres Endgerätes.
- WPS kann nur in Verbindung mit den Verschlüsselungsverfahren WPA/ WPA2 genutzt werden (WEP wird nicht unterstützt).
- Drücken Sie die am Access-Point befindliche WPS-Taste (ggf. alternative Tastenbezeichnung), um die WPS-Funktion am Access-Point sowie dem Computer mit eingestecktem WLAN-USB-Stick zu aktivieren.
- Das verfügbare Netzwerk wird dadurch automatisch ausgewählt und die Sicherheitsdaten werden übertragen.
- Ggf. werden Sie zur Eingabe eines Sicherheitsschlüssels/ Netzwerkschlüssels/ Passworts / etc. aufgefordert.
- Folgen Sie ggf. den Anweisungen Ihres Betriebssystems.

#### Manuelle Netzwerkeinrichtung

- Wählen Sie ein verfügbares Netzwerk aus.
- Ggf. werden Sie zur Eingabe eines Sicherheitsschlüssels/ Netzwerkschlüssels/ Passworts / etc. aufgefordert.
- Nach erfolgreicher Eingabe wird die Verbindung aufgebaut.
- Falls noch keine Netzwerke eingerichtet/ verfügbar sind, konfigurieren Sie Ihr gewünschtes Netzwerk über die Einstellungen und Konfigurationen Ihres verwendeten Betriebssystems.

#### i Hinweis - Konfiguration

- Beachten Sie die Hinweise und Anweisungen in der Bedienungsanleitung Ihres Endgerätes sowie des Betriebssystems.
- · Folgen Sie ggf. den Anweisungen Ihres Betriebssystems.
- Die im Gerät eingebaute Funktions-LED blinkt bei Zugriff auf das Netzwerk.

#### 6. Wartung und Pflege

Reinigen Sie dieses Produkt nur mit einem fusselfreien, leicht feuchten Tuch und verwenden Sie keine aggressiven Reiniger. Achten Sie darauf, dass kein Wasser in das Produkt eindringt.

#### 7. Haftungsausschluss

Die Hama GmbH & Co. KG übernimmt keinerlei Haftung oder Gewährleistung für Schäden, die aus unsachgemäßer Installation, Montage und unsachgemäßem Gebrauch des Produktes oder einer Nichtbeachtung der Bedienungsanleitung und/oder der Sicherheitshinweise resultieren.

#### 8. Service und Support

Bitte wenden Sie sich bei Fragen zum Produkt gerne an die Hama-Produktberatung. Hotline: +49 9091 502-115 (Deu/Eng) Weitere Supportinformationen finden sie hier: www.hama.com

#### 9. Technische Daten

| Schnittstelle                                  | USB 2.0 (abwärtskompatibel<br>zu USB 1.1.) |
|------------------------------------------------|--------------------------------------------|
| Unterstützte<br>Betriebssysteme                | Windows 10/8.1/8/7                         |
| Übertragungsstandards/-<br>raten / -frequenzen | IEEE802.11n<br>(150 Mbps, 2.4 GHz)         |
|                                                | IEEE802.11g<br>(54 Mbps, 2.4 GHz)          |
|                                                | IEEE802.11b<br>(11 Mbps, 2.4.GHz)          |
|                                                | WiFi                                       |
| Verschlüsselungsverfahren                      | WPA<br>WPA2<br>WEP 64/ 128 bit             |

#### 10. Entsorgungshinweise Hinweis zum Umweltschutz:

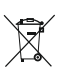

Ab dem Zeitpunkt der Umsetzung der europäischen Richtlinien 2012/19/EG und 2006/66/EG in nationales Recht gilt folgendes: Elektrische und elektronische Geräte sowie Batterien dürfen nicht mit dem Hausmüll entsorgt werden. Der Verbraucher ist gesetzlich verpflichtet, elektrische und elektronische Geräte sowie Batterien am Ende ihrer Lebensdauer an den dafür eingerichteten, öffentlichen Sammelstellen oder an die Verkaufsstelle zurückzugeben. Einzelheiten dazu regelt das jeweilige Landesrecht. Das Symbol auf dem Produkt, der Gebrauchsanleitung oder der Verpackung weist auf diese Bestimmungen hin. Mit der Wiederverwertung, der stofflichen Verwertung oder anderen Formen der Verwertung von

#### 11. Konformitätserklärung

Schutz unserer Umwelt.

Hiermit erklärt die Hama GmbH & Co KG, dass der E Funkanlagentyp [00053302] der Richtlinie 2014/53/EU entspricht. Der vollständige Text der EU-Konformitätserklärung ist unter der folgenden Internetadresse verfügbar: www.hama.com -> 00053302 -> Downloads.

Altgeräten/Batterien leisten Sie einen wichtigen Beitrag zum

| Frequenzband/Frequenzbänder         | 2412-2472 MHz |
|-------------------------------------|---------------|
| Abgestrahlte maximale Sendeleistung | 10 MW EIRP    |

## F Mode d'emploi

Nous vous remercions d'avoir choisi un produit Hama. Veuillez prendre le temps de lire l'ensemble des remarques et consignes suivantes. Veuillez conserver ce mode d'emploi à portée de main afin de pouvoir le consulter en cas de besoin. Transmettez-le au nouveau propriétaire avec l'appareil le cas échéant.

# 1. Explication des symboles d'avertissement et des remarques

#### 🚺 Avertissement

Ce symbole est utilisé pour indiquer des consignes de sécurité ou pour attirer votre attention sur des dangers et risques particuliers.

#### i Remarque

Ce symbole est utilisé pour indiquer des informations supplémentaires ou des remarques importantes.

#### 2. Contenu de l'emballage

- 1 clé WiFi USB
- Mode d'emploi

#### 3. Consignes de sécurité

- Ce produit est destiné à une installation domestique non commerciale.
- Protégez le produit de toute saleté, humidité, surchauffe et utilisez-le uniquement dans des locaux secs.
- Ne tentez pas d'ouvrir le produit en cas de détérioration et cessez de l'utiliser.
- Cet appareil, comme tout appareil électrique, doit être gardé hors de portée des enfants !
- Utilisez le produit exclusivement conformément à sa destination.
- La batterie est installée de façon permanente et ne peut pas être retirée ; recyclez le produit en bloc conformément aux directives légales.
- N'apportez aucune modification à l'appareil. Des modifications vous feraient perdre vos droits de garantie.

#### 4. Configuration requise

• Un port USB libre sur votre ordinateur.

#### i Remarque

Nous recommandons d'utiliser un port USB 2.0.

- Un ordinateur sur lequel est installé le système d'exploitation : Windows 10/8.1/8/7
- Accès à un réseau sans fil (WiFi) via routeur, hotspot (mobile), etc.

#### 5. Mise en service et fonctionnement

Effectuez les étapes suivantes dans l'ordre indiqué afin d'installer la clé WiFi USB sur votre ordinateur :

#### i) Remarque

Veuillez respecter les consignes suivantes avant de lancer l'installation :

- Utilisez un port USB 2.0 afin d'obtenir un rendement optimal de votre appareil.
- Sauvegardez les données d'applications ouvertes et fermez toutes les applications en cours.
- En présence d'une autre version du pilote sur votre ordinateur, veuillez commencer par désinstaller cette version.

#### 5.1. Installation de Windows 7

Sous Windows 7, le pilote doit être installé manuellement. Vous trouverez le pilote approprié sur www.hama.com.

- Une fois sur le site, saisissez la référence de votre produit dans le champ de recherche et lancez la recherche.
- Vous trouverez le pilote approprié dans la rubrique "Téléchargements" de la page produit de l'article.

#### 5.2. Installation Windows 8.x / 10

- Mettez votre ordinateur sous tension et démarrez le système d'exploitation.
- Connectez la clé WiFi USB à un port USB libre de votre ordinateur.
- Votre système reconnaît automatiquement la clé WiFi USB ; aucun pilote ne doit être installé.
- Le cas échéant, suivez les indications de votre système d'exploitation.

#### \Lambda Avertissement

N'exercez aucune pression pour insérer la clé WiFi USB dans le port. Risque d'endommagement du port USB de votre ordinateur.

• Peut-être devez-vous insérer le connecteur USB dans l'autre sens.

#### Avertissement

Risque de perte de données lors de l'écriture de données sur un lecteur de réseau.

Risque de perte de données lors de l'écriture de données sur un lecteur de réseau si vous retirez la clé WiFi USB pendant un transfert de données.

- Quittez tous les logiciels ouverts afin de vous assurer de la sauvegarde de toutes les données d'applications.
- Éteignez conformément votre ordinateur avant de retirer la clé WiFi USB.

#### 5.3. Types de chiffrement prises en charge

La clé WiFi USB prend les types de chiffrement suivants en charge afin d'éviter tout accès non autorisé à votre réseau sans fil :

- WPA
- WPA2
- WEP (64/ 128 bits)

#### i) Remarque

- WPA et WPA2 (WiFi Protected Access) sont les standards actuels pour le chiffrement de réseaux sans fil et de données transférées. Seuls les utilisateurs disposant d'une clé configurée auront accès au réseau sans fil.
- WEP (Wired Equivalent Privacy) est une ancienne technique de chiffrement ; elle est nécessaire si l'appareil d'un utilisateur du réseau sans fil ne prend pas en charge les nouvelles techniques de chiffrement WPA / WPA2.
- Nous vous recommandons d'utiliser, si possible, la technique de chiffrement WPA ou WPA2.

## 5.4. Configuration du réseau (après installation conforme)

Vous pouvez établir une connexion entre le réseau sans fil et votre ordinateur après avoir installé et inséré la clé WiFi USB sur votre ordinateur.

La clé WiFi USB permet d'utiliser le mode infrastructure ainsi que le mode ad-hoc.

#### Mode infrastructure

On parle du mode infrastructure en présence d'une connexion sans fil entre un/des ordinateur(s) et d'autres périphériques à un point d'accès (Access-Point). Les points d'accès (routeur WiFi, etc.) permettent d'utiliser des fonctions telles que l'accès à internet ou à un réseau câblé.

#### Configuration du réseau via WPS

#### (i) Remarque - concernant WPS

- La configuration du réseau est facilitée si votre point d'accès prend en charge WPS (Wi-Fi Protected Setup).
- Veuillez respecter les consignes du mode d'emploi de votre appareil.
- Vous pouvez utiliser WPS exclusivement avec les techniques de chiffrement WPA / WPA2 (WEP n'est pas pris en charge).
- Appuyez sur la touche WPS du point d'accès (la touche porte éventuellement une autre désignation) afin d'activer la fonction WPS sur votre point d'accès ainsi que sur l'ordinateur sur leguel vous avez inséré la clé WiFi USB.
- Le réseau disponible est automatiquement sélectionné et les paramètres de sécurité sont transférés.
- Il est possible que le système vous demande de saisir un code de sécurité / une clé de réseau / un mot de passe / etc.
- Le cas échéant, suivez les indications de votre système d'exploitation.

#### Configuration manuelle du réseau

- Sélectionnez un réseau disponible.
- Il est possible que le système vous demande de saisir un code de sécurité / une clé de réseau / un mot de passe / etc.
- La connexion est établie après avoir effectué la saisie.
- Si vous n'avez pas encore configuré de réseau ou si aucun réseau n'est disponible, veuillez configurer un réseau à l'aide des paramètres et des configurations de votre système d'exploitation.

#### i) Remarque - concernant la configuration

- Veuillez noter les remarques et les indications du mode d'emploi de votre appareil et celles de votre système d'exploitation.
- Le cas échéant, suivez les indications de votre système d'exploitation.
- La LED de fonctionnement de l'appareil clignote pendant l'accès au réseau.

#### 6. Soins et entretien

- Nettoyez la balance uniquement à l'aide d'un chiffon non fibreux légèrement humide ; évitez tout détergent agressif.
- Veillez à ce qu'aucun liquide ne pénètre dans le produit.

#### 7. Exclusion de garantie

La société Hama GmbH & Co. KG décline toute responsabilité en cas de dommages provoqués par une installation, un montage ou une utilisation non conformes du produit ou encore provoqués par un non respect des consignes du mode d'emploi et/ou des consignes de sécurité.

#### 8. Service et assistance

En cas de question concernant le produit, veuillez vous adresser au service de conseil produits de Hama. Ligne téléphonique directe : +49 9091 502-115 (allemand/ anglais)

Vous trouverez ici de plus amples informations concernant l'assistance : www.hama.com

#### 9. Caractéristiques techniques

| Interface                                        | USB 2.0 (rétrocompatible avec USB 1.1)                                                                               |
|--------------------------------------------------|----------------------------------------------------------------------------------------------------|
| Systèmes d'exploitation pris<br>en charge        | Windows 10/8.1/8/7                                                                                                   |
| Standards / taux /<br>fréquences de transmission | IEEE802.11n<br>(150 Mbps, 2,4 GHz)<br>IEEE802.11g<br>(54 Mbps, 2,4 GHz)<br>IEEE802.11b<br>(11 Mbps, 2,4 GHz)<br>WiFi |
| Techniques de chiffrement                        | WPA<br>WPA2<br>WEP 64/ 128 bit                                                                                       |

#### 10. Consignes de recyclage

## Remarques concernant la protection de l'environnement:

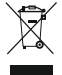

 Conformément à la directive européenne 2012/19/
 EU et 2006/66/CE, et afin d'atteindre un certain nombre d'objectifs en matière de protection de l'environnement, les règles suivantes doivent être

appliquées: Les appareils électriques et électroniques ainsi que les batteries ne doivent pas être éliminés avec les déchets ménagers. Le pictogramme "picto" présent sur le produit, son manuel d'utilisation ou son emballage indique que le produit est soumis à cette réglementation. Le consommateur doit retourner le produit/la batterie usager aux points de collecte prévus à cet effet. Il peut aussi le remettre à un revendeur. En permettant enfin le recyclage des produits ainsi que les batteries, le consommateur contribuera à la protection de notre environnement. C'est un acte écologique.

#### 11. Déclaration de conformité

Le soussigné, Hama GmbH & Co KG, déclare que l'équipement radioélectrique du type [00053302] est conforme à la directive 2014/53/UE. Le texte complet de la déclaration UE de conformité est disponible à l'adresse internet suivante:

www.hama.com -> 00053302 -> Downloads.

| Bandes de fréquences                 | 2412–2472 MHz |
|--------------------------------------|---------------|
| Puissance de radiofréquence maximale | 10 MW EIRP    |

## I Istruzioni per l'uso

Grazie per avere acquistato un prodotto Hama! Prima della messa in esercizio, leggete attentamente le seguenti istruzioni e avvertenze, quindi conservatele in un luogo sicuro per una eventuale consultazione. In caso di cessione dell'apparecchio, consegnate anche le presenti istruzioni al nuovo proprietario.

## 1. Spiegazione dei simboli di avvertimento e delle indicazioni

#### 🔔 Attenzione

Viene utilizzato per contrassegnare le indicazioni di sicurezza oppure per rivolgere l'attenzione verso particolari rischi e pericoli.

#### i) Avvertenza

Viene utilizzato per contrassegnare informazioni supplementari o indicazioni importanti.

#### 2. Contenuto della confezione

- 1 X chiavetta USB WiFi
- 1 x Istruzioni per l'uso

#### 3. Indicazioni di sicurezza

- Il prodotto è concepito per l'uso domestico privato, non commerciale.
- Proteggere il prodotto da sporcizia, umidità e surriscaldamento e utilizzarlo solo in ambienti asciutti.
- Non aprire il prodotto e non utilizzarlo più se danneggiato.
- Tenere questo apparecchio, come tutte le apparecchiature elettriche, fuori dalla portata dei bambini!
- Utilizzare il prodotto esclusivamente per lo scopo previsto.
- L'accumulatore è fisso e non può essere rimosso, smaltirlo conformemente alle normative locali vigenti.
- Non apportare modifiche all'apparecchio per evitare di perdere i diritti di garanzia.

#### 4. Requisiti del sistema

• Un attacco USB libero sul computer.

#### i Nota

#### Si consiglia un attacco USB 2.0.

- Un computer con sistema operativo installato: Windows 10/8.1/8/7
- Accesso a una rete senza fili (WiFi), ad es. mediante router, (mobile) hotspot, ecc.

#### 5. Messa in esercizio e funzionamento

Per installare la chiavetta USB WiFi sul computer, si devono eseguire i seguenti passi nell'ordine qui indicato:

#### i) Nota

Prima di iniziare con l'installazione, fare attenzione alle seguenti indicazioni:

- per risultati ottimali del dispositivo utilizzare un attacco USB 2.0.
- Salvare i dati delle applicazioni aperte e chiudere i programmi in funzione.
- Se sul computer è già installata un'altra versione del driver, disinstallarla.

#### 5.1. Installazione con Windows 7

Con Windows 7 il driver deve essere installato manualmente. Per scaricare il driver corrispondente visitare il sito www. hama.com

- Inserire il codice dell'articolo acquistato nel campo di ricerca e poi premere cerca.
- Sulla pagina prodotto si trovano tutti i driver da scaricare sotto la voce downloads.

#### 5.2. Installazione con Windows 8.x / 10

- · Accendere il computer e avviarlo.
- Collegare la chiavetta USB WiFi a una porta USB libera del computer.
- La chiavetta USB WiFi viene riconosciuta automaticamente, non è necessario installare alcun driver.
- Attenersi alle istruzioni del proprio sistema operativo.

#### Avvertenza

Non forzare mai l'inserimento della chiavetta USB WiFI nel connettore. La porta USB del computer si può danneggiare.

• Controllare se il connettore USB sia stato inserito al contrario.

#### \Lambda Avvertenza

Possibile perdita di dati trascrivendo sul driver di rete. Nel caso che si estraesse la chiavetta USB WiFi durante il trasferimento dati, è possibile che i dati vengano persi nel driver di rete.

- Per fare in modo che tutti i dati delle applicazioni vengano memorizzati, chiudere tutti i programmi aperti.
- Spegnere in modo corretto il computer prima di staccare la chiavetta USB WiFi.

#### 5.3. Codifiche supportate

La chiavetta USB WiFi supporta i seguenti processi di codifica per impedire accessi esterni alla propria rete wireless:

- WPA
- WPA2
- WEP (64/ 128 bit)

#### i) Nota

- WPA e WPA2 (Wi-Fi Protected Access) sono gli standard attuali per la codifica di reti senza fili e dei dati trasmessi. Alla rete senza fili possono accedere soltanto gli utenti che sono a conoscenza della chiave di rete impostata.
- WEP (Wired Equivalent Privacy) è un procedimento di codifica più vecchio e necessario se un utente della rete senza fili non supporta la versione più recente del procedimento di codifica WPA/WPA2.
- Si consiglia se possibile di utilizzare il procedimento di codifica WPA o WPA2.

#### 5.4. Configurazione di rete (dopo l'installazione)

Dopo avere installato la chiavetta USB WiFi sul computer e averla inserita, è possibile stabilire una connessione tra una rete senza fili e il proprio computer.

La chiavetta USB WiFi permette l'utilizzo delle modalità infrastruttura e ad-hoc.

#### Modalità infrastruttura

Nel caso di una connessione senza fili tramite computer e altri utenti della rete a un punto di accesso (access point) si parla di modalità infrastruttura. Gli access point, ad es. i router WiFi permettono alcune funzioni come l'accesso a Internet o a una rete collegata via cavo.

#### Configurazione della rete via WPS

#### i Nota - WPS

- Se il proprio access point supporta il WPS (Wi-Fi Protected Setup), la configurazione della rete wireless viene semplificata.
- Attenersi alle indicazioni contenute nelle istruzioni per l'uso del proprio terminale.
- WPS può essere utilizzato soltanto con il procedimento di codifica WPA/ WPA2 (WEP non viene supportato).
- Premere il tasto WPS che si trova sull'access point (il tasto può essere denominato anche diversamente) per attivare la funzione WPS sull'access point e anche sul computer con la chiavetta USB WiFi inserita.
- La rete disponibile viene selezionata automaticamente e i dati di sicurezza vengono trasferiti.
- Potrebbe essere richiesto di immettere una chiave di sicurezza/chiave di rete/ password/ecc.
- Attenersi alle istruzioni del proprio sistema operativo.

#### Configurazione di rete manuale

- Selezionare una delle reti disponibili.
- Potrebbe essere richiesto di immettere una chiave di sicurezza/chiave di rete/ password/ecc.
- La connessione avviene dopo avere immesso la chiave di rete.
- Se non vi sono reti configurate/disponibili, configurare la rete desiderata mediante le impostazioni e la configurazione del sistema operativo utilizzato.

#### i Nota - configurazione

- Attenersi alle note e alle indicazioni contenute nelle istruzioni per l'uso del proprio terminale e del rispettivo sistema operativo.
- Attenersi alle istruzioni del proprio sistema operativo.
- Il LED di funzionamento integrato nel dispositivo lampeggia in caso di accesso alla rete.

#### 6. Cura e manutenzione

- Pulire il prodotto unicamente con un panno che non lascia pelucchi e appena inumidito e non ricorrere a detergenti aggressivi.
- Fare attenzione a non fare penetrare acqua nel prodotto.

#### 7. Esclusione di garanzia

Hama GmbH & Co.KG non si assume alcuna responsabilità per i danni derivati dal montaggio o l'utilizzo scorretto del prodotto, nonché dalla mancata osservanza delle istruzioni per l'uso e/o delle indicazioni di sicurezza.

#### 8. Assistenza e supporto

In caso di domande sul prodotto, rivolgersi alla Consulenza prodotto Hama. Hotline: +49 9091 502-115 (ted./ing.) Ulteriori informazioni sul supporto sono disponibili qui: www. hama.com

#### 9. Dati tecnici

| Interfaccia                                    | USB 2.0 (compatibile verso il<br>basso con USB 1.1.)                                                                 |
|------------------------------------------------|----------------------------------------------------------------------------------------------------|
| Sistemi operativi supportati                   | Windows 10/8.1/8/7                                                                                                   |
| Standard/velocità/frequenze<br>di trasmissione | IEEE802.11n<br>(150 Mbps, 2.4 GHz)<br>IEEE802.11g<br>(54 Mbps, 2.4 GHz)<br>IEEE802.11b<br>(11 Mbps, 2.4.GHz)<br>WiFi |
| Procedimento di codifica                       | WPA<br>WPA2<br>WEP 64/ 128 bit                                                                                       |

#### 10. Indicazioni di smaltimento

#### Informazioni per protezione ambientale:

Dopo l'implementazione della Direttiva Europea 2012/19/EU e 2006/66/EU nel sistema legale nazionale, ci sono le seguenti applicazioni: Le apparecchiature elettriche ed elettroniche e le batterie non devono essere smaltite con i rifiuti domestici. I consumatori sono obbligati dalla legge a restituire I dispositivi

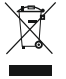

elettrici ed elettronici e le batterie alla fine della loro vita utile ai punti di raccolta pubblici preposti per questo scopo o nei punti vendita. Dettagli di quanto riportato sono definiti dalle leggi nazionali di ogni

stato. Questo simbolo sul prodotto, sul manuale d'istruzioni o sull'imballo indicano che questo prodotto è soggetto a queste regole. Riciclando, ri-utilizzando i materiali o utilizzando sotto altra forma i vecchi prodotti/le batterie, darete un importante contributo alla protezione dell'ambiente.

#### 11. Dichiarazione di conformità

CE II fabbricante, Hama GmbH & Co KG, dichiara che il tipo di apparecchiatura radio [00053302] è conforme alla direttiva 2014/53/UE. Il testo completo della dichiarazione di conformità UE è disponibile al seguente indirizzo Internet:

www.hama.com -> 00053302 -> Downloads.

| Bande di frequenza                         | 2412-2472 MHz |
|--------------------------------------------|---------------|
| Massima potenza a radiofrequenza trasmessa | 10 MW EIRP    |

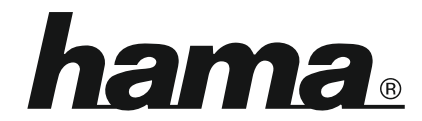

Hama GmbH & Co KG 86652 Monheim/Germany www.hama.com